## Infoniqa Center / Infoniqa App

### ANLEITUNG: MULTI-FAKTOR-AUTHENTIFIZIERUNG (MFA)

Für die Nutzung des Infoniqa Centers und der Infoniqa App ist eine erstmalige Registrierung jedes Benutzers erforderlich:

> AUTHENTICATOR APP EINRICHTEN

Laden Sie auf Ihrem Smartphone die Autehnticator App Ihrer Organisation im App Store herunter (z.B. Microsoft oder Google Authenticator App). Richten Sie dort Ihr Konto mit Ihrer geschäftlichen E-Mail Adresse ein.

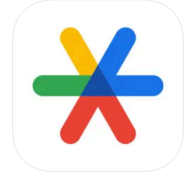

Google Authenticator (4\*) Google #4 in Utilities \*\*\*\*\* 4.8 + 723.2% Ratings Free

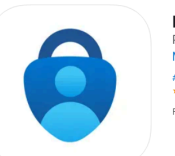

Microsoft Authenticator (4) Protects your online identity Microsoft Corporation #3 In Productivity \*\*\*\*\* 4.8 - 35.5K Raings Free

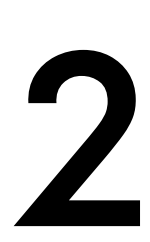

#### IM INFONIQA CENTER ANMELDEN

Rufen Sie nun die Anmeldeseite des Infoniqa Center auf und melden Sie sich mit Ihren Anmeldedaten an.

|           | Anmelden                            |
|-----------|-------------------------------------|
| Mit E-I   | Mail-Adresse anmelden               |
| E-Mail    | -Adresse                            |
| Kennw     | ort                                 |
| Kennwort  | vergessen?                          |
|           | Anmelden                            |
| Sie haben | noch kein Konto? Jetzt registrieren |

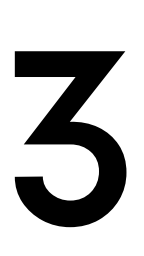

#### **QR-CODE SCANNEN**

Im nächsten Schritt werden Sie gebeten, den QR-Code in Ihrer Authenticator App zu scannen. Sie erhalten dann in der App den Verifizierungscode für den Eintrag im Infoniqa Center.

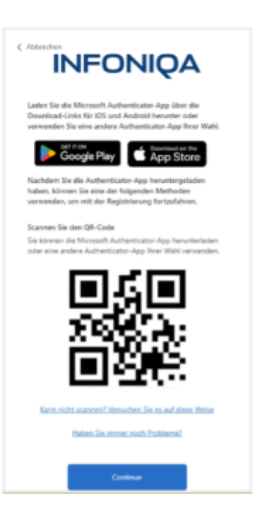

#### VERIFIZIERUNGSCODE

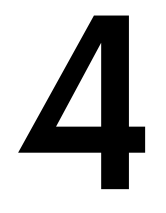

EINGEBEN Gehen Sie auf "Weiter" und geben Sie den Prüfcode aus der Authentificator App im nächsten Schritt ein.

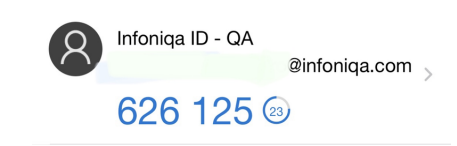

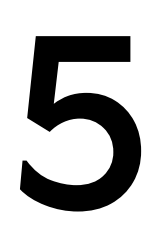

#### ABSCHLUSS

Bei erfolgreicher Eingabe ist Ihr Infoniqa Konto für nachfolgende Anmeldungen mit der Authenticator App verküpft. Sie können dann den Verifizierungscode für nachfolgende Anmeldungen dort abrufen.

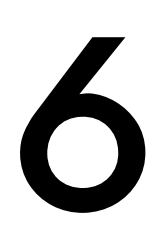

#### WIEDERHERSTELLUNGSSCHLÜSSEL

Sollten Sie Ihr Smartphone verlieren, können Sie jederzeit Ihr Konto mit dem Wiederherstellungsschlüssel für ein neues Smartphone einrichten. Speichern Sie sich diesen Code ab.

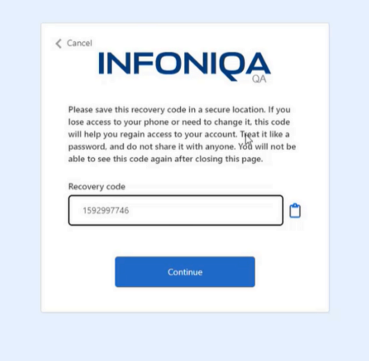

# INFONIQA